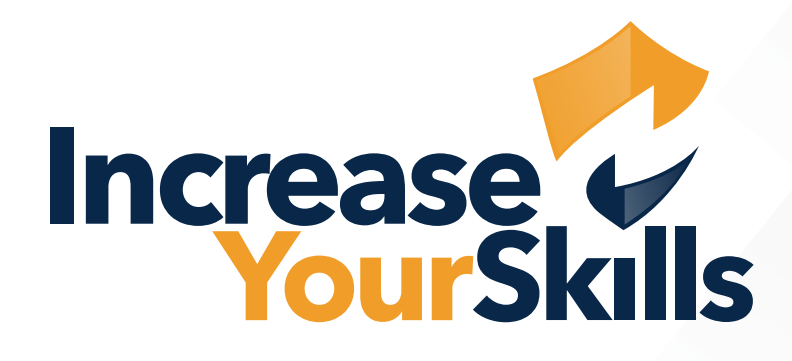

# ANLEITUNG: ALLOWLISTING EXCHANGE ONLINE, OFFICE 365

# INHALTSVERZEICHNIS

# **03** IYS MAIL-SERVER FREIGEBEN

- 03 Sicherheit
- 03 IYS IP-Adresse hinzufügen
- 04 IYS Domäne hinzüfugen

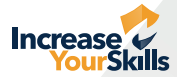

## **IYS MAIL-SERVER FREIGEBEN**

## Sicherheit

Loggen Sie sich in die Office 365 Admin-Konsole ein und wählen Sie den Menüpunkt Sicherheit.

| ← Zurück                   |                                                                                                 |                                                                                                    |
|----------------------------|-------------------------------------------------------------------------------------------------|----------------------------------------------------------------------------------------------------|
| Alle Ihre Apps durchsuchen |                                                                                                 |                                                                                                    |
| Neu                        | Sicherheitsinformation                                                                          | Kennwort                                                                                                    |
| • Alt Admin                | 2                                                                                               | Q                                                                                                    |
| • 🜍 Compliance             |                                                                                                 | 20                                                                                                    |
| Sicherheit                 | Halten Sie Ihre Überprüfungsmethoden und<br>Sicherheitsinformationen auf dem neuesten<br>Stand. | Verstärken Sie die Kennwortsicherheit, oder<br>ändern Sie Ihr Kennwort, wenn jemand<br>anderes Kenntnis darüber hat. |
| Microsoft 365              |                                                                                                 | KENNBORT ÄNDERN S                                                                                                    |

### **IYS IP-Adresse hinzufügen**

Wählen Sie rechts im Menü den Punkt **Richtlinien und Regeln** aus. Es öffnet sich eine neue Oberfläche – hier klicken Sie auf den Punkt **Bedrohungsrichtlinien**.

| E,        | Explorer                       |                        |   | II Microsoft 365 Defender              |   |                                                                                                    |
|-----------|--------------------------------|------------------------|---|----------------------------------------|---|----------------------------------------------------------------------------------------------------|
| E         | Überprüfen                     |                        | 1 | =                                      |   | TANK INTERNATIONAL CONTRACTOR                                                                                 |
| 0         | Kampagnen                      |                        |   | බ Startseite<br>ට Vorfalle & Warnungen | ~ | Richtlinien und Regeln<br>Richten Sie Richtlinien ein, um Geräte zu verwalten, sich vor Bedrohungen zu schütz |
| $\bowtie$ | Bedrohungs-Tracker             |                        |   | Aktionen und Übermittlung              | ~ |                                                                                                    |
|           | Exchange-Nachrichtenablaufverf |                        | • | ☑ Sicherheitsbewertung ☑ Testversionen |   | Name<br>Bedrohungsrichtlinien                                                                                 |
| -0        | Richtlinien und Regeln         | Richtlinien und Regeln | 1 | 🕾 E-Mail & Zusammenarbeit              | ~ | Warnungsrichtlinie                                                                                            |
|           |                                |                        | 1 | C Untersuchungen                       |   | Aktivitätsbenachrichtigungen                                                                                  |

In den Bedrohungsrichtlinien wählen Sie die Option **Antispam** aus und klicken anschließend auf **Verbindungsfilterrichtlinie**.

| ~ | Bedrohungsrichtlinien                                                  | Ŭ A   | Antispamrichtlinien                                                                                                    |                                                                                                    |
|---|------------------------------------------------------------------------|-------|----------------------------------------------------------------------------------------------------|----------------------------------------------------------------------------------------------------|
|   | Vorlagenbasierte Richtlinien<br>R Vordefinierte Sicherheitsrichtlinien | → Ver | <ol> <li>Wir empfehlen, voreingestellte Sicherheitsrichtlinien zu aktivieren, um mit re</li> <li>Gehen Sie zur Seite mit den Quarantanerichtlinien, um die Spam-Benachns</li> <li>rwenden Sie diese Seite, um Richtlinien zu konfigurieren, die im An</li> </ol> | neuen Sicherheitskontrollen und unseren empfohlenen.<br>chtigung für Benutzer zu konfiguneren, da wir die Konfi<br>tisparnschutz enthalten sind. Diese Richtlinien u |
| ^ | Co Konfigurationsanalyse                                               | 4     | - Richtlinie erstellen 👻 🜔 Aktualisieren                                                                                                    |                                                                                                    |
|   |                                                                        | 1     | Name Personio                                                                                                    | Status<br>Ein                                                                                                    |
|   | Richtlinien                                                            | 3     | Antispam-Eingangsrichtlinie (Standard)                                                                                                    | Immer aktiviert.                                                                                                    |
|   | 5 Antiphishing                                                         |       | Verbindungsfilterrichtlinie (Standard)                                                                                                    | Immer aktiviert                                                                                                    |
|   | Co Antispam                                                            | rt    | Antispam-Ausgangsrichtlinie (Standard)                                                                                                    | Immer aktiviert                                                                                                    |

Wählen Sie im rechten Fenster die Option Verbindungsrichtlinie bearbeiten.

| + Richtlinie erstellen $\vee$ () Aktualisieren |                                     | 5.1.76.150                                    |
|------------------------------------------------|-------------------------------------|-----------------------------------------------|
| Name                                           | Status                              | Liste blockierter IP-Adressen                 |
| Personio Personio                              | • Ein                               | Liste sicherer Adressen                       |
| Antispam-Eingangsrichtlinie (Standard)         | Immer aktiviert                     | • Aus                                         |
| Verbindungsfilterrichtlinie (Standard)         | Immer aktiviert                     | <u>Verbindungsfilterrichtlinie bearbeiten</u> |
| Antispam-Ausgangsrichtlinie (Standard)         | <ul> <li>Immer aktiviert</li> </ul> |                                               |

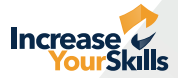

Fügen Sie unter Always allow messages from the following IP adresses or adress range: unsere IP-Adresse ein: 5.1.76.150

| ngsrichtlinien > Antispamrichtlinien                                                                                                    | Verbindungsfilterrichtlinie (Standard)     Immer aktiviert   Priorität Niedrigste |
|----------------------------------------------------------------------------------------------------|-----------------------------------------------------------------------------------|
| inien                                                                                                    | Always allow messages from the following IP addresses or address range:           |
| rheitsrichtlinien zu aktivieren, um mit neuen Sicherheitskontrollen und unseren empfohlenen Einstellungen auf dem Laufenden zu bleiben. Vordefi                                                                                                    | 5.1.76.150 ×                                                                      |
| tänerichtlinien, um die Spam-Benachrichtigung für Benutzer zu konfigurieren, da wir die Konfiguration im Dezember 2021 aus der Anti-Spam-Richt<br>inien zu konfigurieren, die im Antispamschutz enthalten sind. Diese Richtlinien umfassen Verbindungsfilterung, Spamfilterung<br>ualisieren | Always block messages from the following IP addresses or address range:           |

### IYS Domäne hinzufügen

Richten Sie nun die **Antispam-Eingangsrichtlinie** mit Klick auf diese ein. Wählen Sie im Pop-up die Option **Zugelassene und blockierte Absender und Domänen bearbeiten** aus.

| ~       |                                                                                                    |                                                                                                    | aven accounting and shared at | • En                                                                  |   |
|---------|----------------------------------------------------------------------------------------------------|----------------------------------------------------------------------------------------------------|-------------------------------|-----------------------------------------------------------------------|---|
| ~       | Antispamrichtlinien                                                                                                    |                                                                                                    |                               | So viele Tage lang wird Spam unter Quarantäne gestellt<br>15          |   |
|         | $\overline{\mathbb{Q}}^{*}$ . Wir empfehlen, voreingestellte Sicherheitsrichtlinien zu aktivieren, um mit ne                                          | uen Sicherheitskontrollen und unseren empfohlenen                                                         |                               | Aktionen bearbeiten                                                   |   |
| ~       | Gehen Sie zur Seite mit den Quarantänerichtlinien, um die Spam-Benachrich<br>Verwenden Sie diese Seite, um Richtlinien zu konfigurieren, die im Antis | tigung für Benutzer zu konfigurieren, da wir die Konfi<br>sparnschutz enthalten sind. Diese Richtlinien u |                               | Zugelassene und blockierte Absender und Domänen<br>Zulässige Absender | ^ |
|         | + Richtlinie erstellen 🗠 🜔 Aktualisieren                                                                                                    |                                                                                                    |                               |                                                                       |   |
|         | Name                                                                                                    | Status                                                                                                    |                               | Zulässige Domänen<br>Domänen 1                                        |   |
|         | Personio                                                                                                    | Ein .                                                                                                    |                               | Blockierte Absender                                                   |   |
|         | Antispam-Eingangsrichtlinie (Standard)                                                                                                    | Immer aktiviert                                                                                           |                               |                                                                       |   |
|         | Verbindungsfilterrichtlinie (Standard)                                                                                                    | Immer aktiviert                                                                                           |                               | Blockierte Domänen                                                    | 0 |
| <b></b> | Antispam-Ausgangsrichtlinie (Standard)                                                                                                    | Immer sktiviert                                                                                           |                               | Zugelassene und blockierte Absender und Domänen bearbeiten            | Ģ |
|         |                                                                                                    |                                                                                                    |                               |                                                                       |   |

Klicken Sie auf **Domänen zulassen**. Fügen Sie unter **Domänen hinzufügen** unsere E-Mail-Server-Domain ein: **mx.1ys.de** 

|                                                                                            | Zugelassene und blockierte Absender und Domänen                                                                                                    |                                                                                                    |
|--------------------------------------------------------------------------------------------|----------------------------------------------------------------------------------------------------|----------------------------------------------------------------------------------------------------|
| Laufenden zu bleiben. Vorden<br>2021 aus der Anti-Spam-Richt<br>gsfälterung, Spamfälterung | Zugerassene und blockterte Absender und Domanen         Zulässig         Absender (0)         Nachrichten von diesen Absendern immer zustellen         Domänen (1)         Nachrichten von diesen Domänen immer zustellen         Blockiert         Absender (0)         Nachrichten von diesen Absendern immer zustellen         Blockiert         Absender (0)         Nachrichten von diesen Absendern immer als Spam markleren         0 Absender verwalten | Zulässige Domänen verwalten         Fügen Sie dieser Liste Absender und Domänen hinzu, um sicherzustellen, dass Nachrichten an sie stets zugestellt werden. <hr/> |